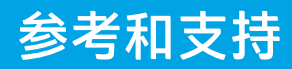

## HP DeskJet Plus 4100 All-in-One series

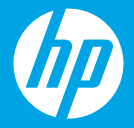

## 打印机功能

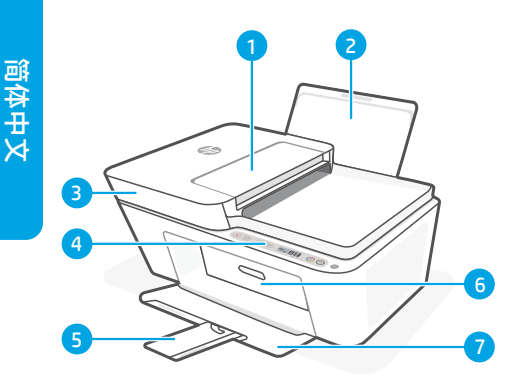

- 1 送纸器
- 2 进纸盒
- 3 扫描仪盖板
- 4 控制面板
- 5 出纸盘延伸板
- 6 硒鼓检修门
- 7 出纸盘

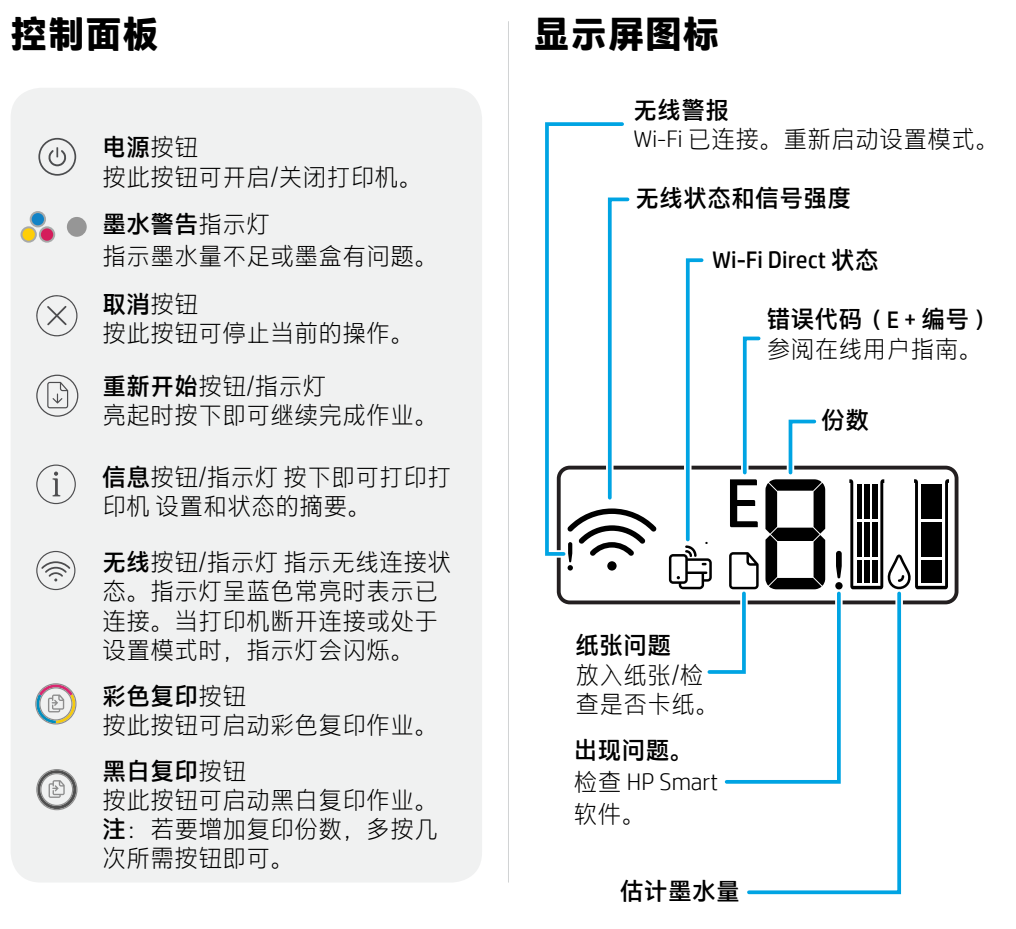

有关指示灯和错误的详细信息,请访问 hp.com/support

## Wi-Fi 及连接帮助与提示

如果软件在设置过程中未能找到打印机,请检查以下情况以解决问题。

| 潜在问题                              | 解决方案                                                                                                    |
|-----------------------------------|----------------------------------------------------------------------------------------------------|
| 打印机 Wi-Fi 设置模式超时                  | 如果蓝色 Wi-Fi 指示灯未闪烁,则打印机可<br>能未处于 Wi-Fi 设置模式。重新启动设置模<br>式:<br>1. 同时按 ⑧ 和 ⑧。注意查看电源按钮,<br>在其短暂闪烁后释放按钮。无线指示灯<br>将闪烁蓝色。<br>2. 等待 1 分钟。关闭并重新打开 HP<br>Smart,然后尝试重新连接。 |
| 计算机或移动设备与 打印机过远                   | 将计算机或移动设备靠近打印机。设备可能<br>已超出打印机的 Wi-Fi 信号范围。                                                                                                    |
| 计算机已连接到虚拟 专用网络 (VPN) 或<br>远程工作网络  | 请先断开 VPN,然后再安装 HP Smart 软件。与 VPN 连接时,无法通过 Microsoft<br>Store 安装应用。完成打印机设置后再连<br>接 VPN。<br>注意:在断开 VPN 连接之前,请考虑您<br>的位置和 Wi-Fi 网络的安全性。                          |
| 计算机上的 Wi-Fi 已关闭 (计算机通过以太<br>网连接 ) | 如果计算机通过以太网连接,请在设置打印<br>机时开启计算机的 Wi-Fi。您无需断开以太<br>网连接线。                                                                                                    |
| 移动设备上的蓝牙和<br>定位服务已关闭              | 如果用移动设备设置,请开启蓝牙和定位服<br>务。这将帮助软件找到您的网络和打印机。<br>注意:我们不会确定您的位置,设置过<br>程中,也不会将位置信息发送到 HP。                                                                         |

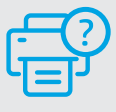

## 帮助和支持

如需打印机信息、故障排除和视频,请访问打印 机支持网站。

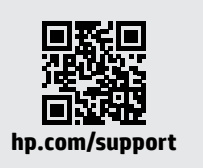

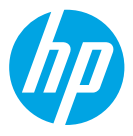

© Copyright 2021 HP Development Company, L.P.

Microsoft and Windows are either registered trademarks or trademarks of Microsoft Corporation in the United Stated and/or other countries. Mac, OS X, macOS, and AirPrint are trademarks of Apple Inc., registered in the U.S. and other countries.

Android is a trademark of Google LLC. iOS is a trademark or registered trademark of Cisco in the U.S. and other countries and is used under license.

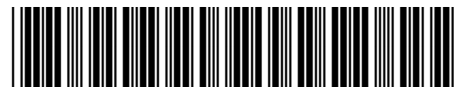

3XV15-90034

Printed in China 中国印刷